## Check your fees and fines

## <u>Step 1</u> Scan QR code

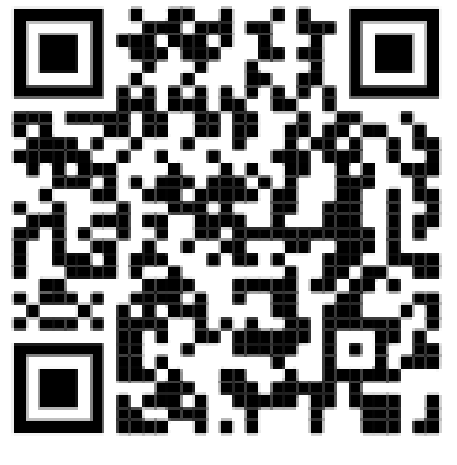

-OR-

Go to: my.cfisd.net

Click Library Resources

**Click Destiny Discover** 

Step 2

**Click login** 

( click the menu icon top left corner)

If you are not already logged in.

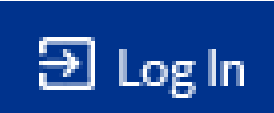

Use your S+Id# and password to log in.

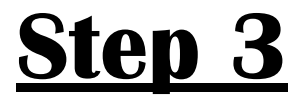

To check your fees and fines: Click on the menu in the top left

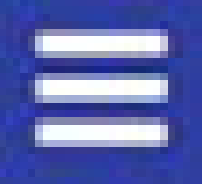

then choose CHECKOUTS and then FINES.

All Fees and Fines are paid at SchoolCashOnline:

https://cypress-fairbanksisd.schoolcashonline.com/Home/SignIn